## ownCloud auf dem Raspberry Pi 2

Daniel Laczi für Offn is! Schwabach, 03.10.2015

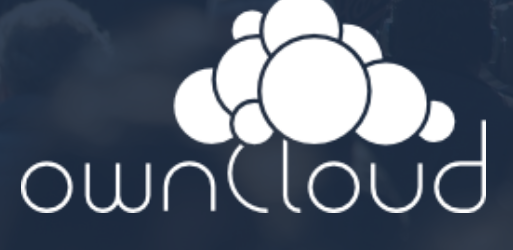

# Über mich

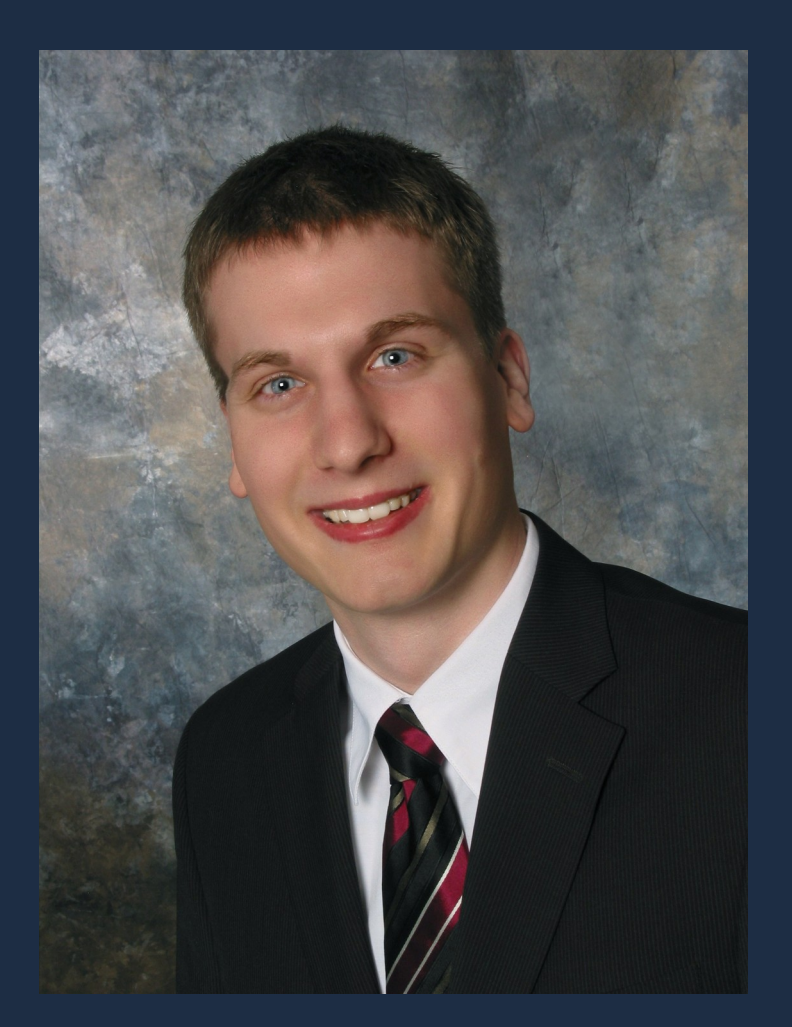

Daniel Laczi Technical Consultant für Security & IT Solutions E-Mail: daniell1 (at) t-online.de

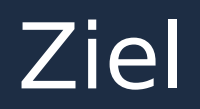

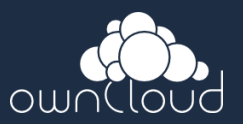

- Synchronisation von
  - -Kalender und
  - Kontakten zwischen
  - -allen Endgeräten (hier: Linux und Android)
- **Sharing** von Dateien, wie z. B. – Bilder mit Freunden
- Möglichst einfache oder automatische Administration
- Low-Budget-Lösung (geringe Anschaffungs- und Betriebskosten)

### Ausgangssituation

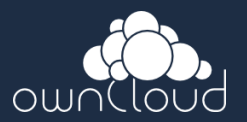

- Kalender- und Kontaktsynchronisation bei E-Maildiensten meist nur mittels Active Sync
- Schlechte Unterstützung von Active Sync unter Linux
- Kalendersharing zwischen Benutzern häufig kostenpflichtig

## Lösung

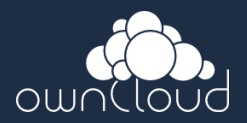

#### • Raspberry Pi 2

- Preiswerter Minicomputer
- Geringe Betriebskosten (abgesehen von der Installation und Administration)

#### ownCloud

- Offene Protokolle zur Kalender- und Kontaktsynchronisation
  - CalDAV
  - CardDAV
- -Sharing von Dateien
- Open Source Software (keine Anschaffunskosten, jedoch Administrationsaufwand)

### Wichtige Anmerkungen

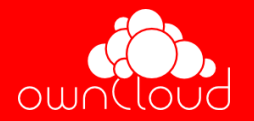

- Bei der im Vortrag gezeigten Konfiguration befindet sich die ownCloud im Internet! Der Server
  - -kann gehackt werden und
  - -benötigt Administration und Pflege
- Jeder ist selbst f
  ür seinen Server und Internetanschluss verantwortlich!
- Der Vortrag behandelt keine Lösung für Firmen (Supportverträge, professionelle Dienstleister etc. unbedingt notwendig!)

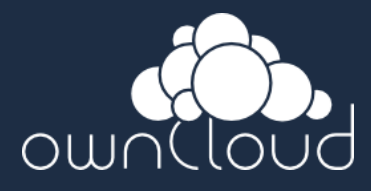

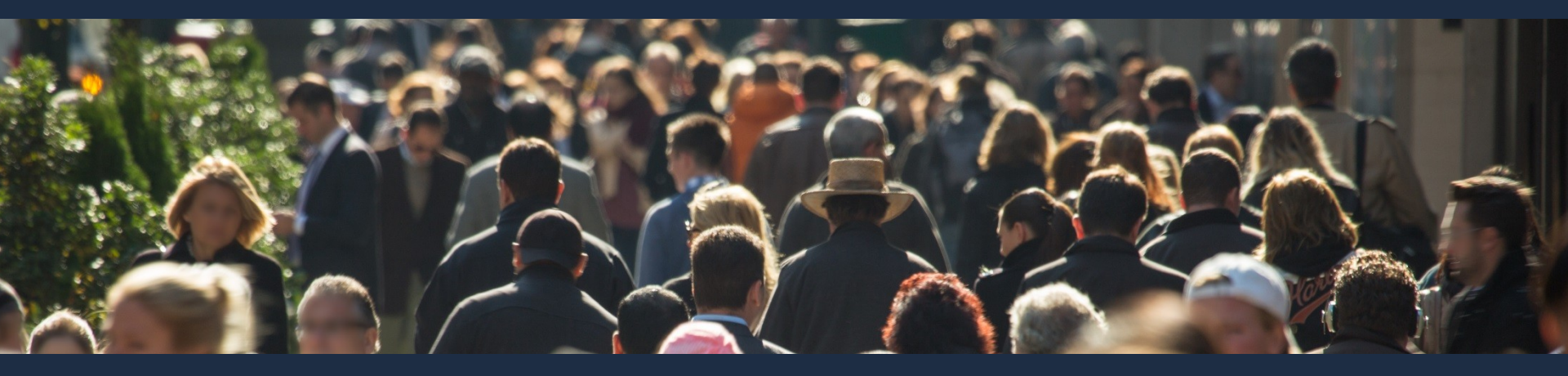

# Los geht's!

Daniel Laczi, 03.10.2015

#### Agenda

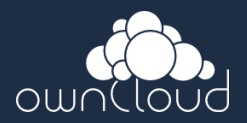

- Auswahl einer Distribution
- Installation der ownCloud
- Konfiguration der ownCloud
- SSL Aktivierung
- Applikationen zur Synchronisation
- Externe Erreichbarkeit
- Automatisches Update
- Backup
- Hardening

#### Kommandos

- Kommandos für die selbstständige Installation zu Hause
- local# <Befehl f
  ür Desktoprechner/Laptop>
- owncloud# <Befehl für ownCloud>
- Statt des verwendeten Editors **vi** kann auch z. B. nano oder jeder andere Edior verwendet werden
  - ownlcoud# apt-get install nano

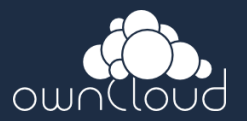

- Sjoerd Simons' Debianimage
  - Bis auf das Paket flash-kernel sind alle Pakete aus dem Debian Repository
  - ownCloud aus dem Debian stable Repository ist getestet und maintained
  - Automatische Updates möglich
  - Support im Debian IRC Channel #debian
- Natürlich können auch andere Distributionen verwendet werden!

- Image herunterladen
- Image auf SD Karte kopieren
  - local# dd if=/path/to/image of=/dev/sdX

#### Anmerkung

Das Image enthält keinen "Installationsmechanismus", weshalb nachstehende Aufgaben durchgeführt werden sollten (siehe Kommentare von nadu auf der Downloadseite; getestet mit Imageversion jessie-rpi2-20150705)

- SD Karte neu einlesen und zweite Partition vergrößern
  - z. B. mittels local# gparted
- Per SSH verbinden mit Nutzer root und Passwort debian
  - local# ssh root@<IP-Adresse oder hostname=jessie-rpi>
- Rootpasswort ändern
  - jessie-rpi# passwd

- Hostname ändern
  - Hosname in /etc/hosname und /etc/hosts ändern (alternativer Editor zu vi: nano)
    - **jessie-rpi#** *vi /etc/hostname*
    - jessie-rpi# vi /etc/hosts
  - exim4 neukonfigurieren (Hostname ändern, ansonsten Standardeinstellungen verwenden)
    - **jessie-rpi#** dpkg-reconfigure exim4-config
  - Überprüfen, welche weiteren Dateien ggf. noch geändert werden müssen
    - jessie-rpi# grep -R jessie-rpi /etc/\*
  - System neustarten
    - jessie-rpi# reboot

- Mittels Apt-Pinning verhindern, dass das Paket flash-kernel aus dem offiziellen Repo aktualisiert wird
  - Neue Datei anlegen (owncloud = ownCloud)
    - **owncloud#** *touch* /*etc*/*apt*/*preferences.d*/*flash-kernel*
  - Folgende Zeilen in die Datei einfügen
    - **owncloud#** vi /etc/apt/preferences.d/flash-kernel
      - Package: flash-kernel
      - Pin: origin repositories.collabora.co.uk
      - Pin-Priority: 1000
  - Überprüfen
    - **owncloud#** apt-cache policy flash-kernel

- Neue SSH Keys erzeugen
  - Alte Schlüssel entfernen
    - owncloud# rm /etc/ssh/ssh\_host\_\*\_key\*
  - Neue Schlüssel erzeugen
    - owncloud# dpkg-reconfigure openssh-server

#### Hinweis

Bei erneuter Verbindung mittels SSH zur ownCloud bekommt man einen Fehler. Hierfür auf dem Desktoprechner den alten Eintrag aus der Meldung in /home/nutzername/.ssh/kown\_hosts löschen.

- Sprache und Region, sowie Zeitzone auf Deutsch stellen (den Anweisungen folgen)
  - owncloud# dpkg-reconfigure locales
  - **owncloud#** *dpkg-reconfigure tzdata*

- Repositories bearbeiten
  - Editor öffenen und nachstehende Zeile entfernen
    - **owncloud#** vi /etc/apt/sources.list

- Zusätzliche Repositories aktivieren
  - Editor öffnen und nachstehende Zeilen einfügen
    - owncloud# vi /etc/apt/sources.list

deb https://repositories.collabora.co.uk/debian/ jessie rpi2 deb http://ftp.debian.org/debian/ jessie contrib non-free deb http://security.debian.org/ jessie/updates main contrib non-free deb http://ftp.debian.org/debian/ jessie-updates main contrib nonfree

- Nun kann ein Update des Systems durchgeführt werden
  - **owncloud#** apt-get update
  - owncloud# apt-get dist-upgrade

deb [trusted=yes] https://repositories.collabora.co.uk/debian/ jessie rpi2

### Installation der ownCloud

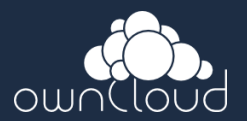

- Benötigte Komponenten
  - -Webserver (Standard: Apache)
  - Datenbank (Standard: MySQL)

– PHP

 Der Webserver und die Datenbank müssen vor den ownCloud Paketen installiert werden

#### Installation der ownCloud

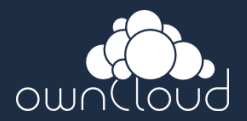

- Exkurs: Funktionsweise PHP
  - ownCloud Seiten werden dynamisch vom PHP-Interpreter erzeugt
  - Sicherheitslücken im PHP Interpreter können es Angreifern ermöglichen Code auf dem Server auszuführen (siehe Hardening)

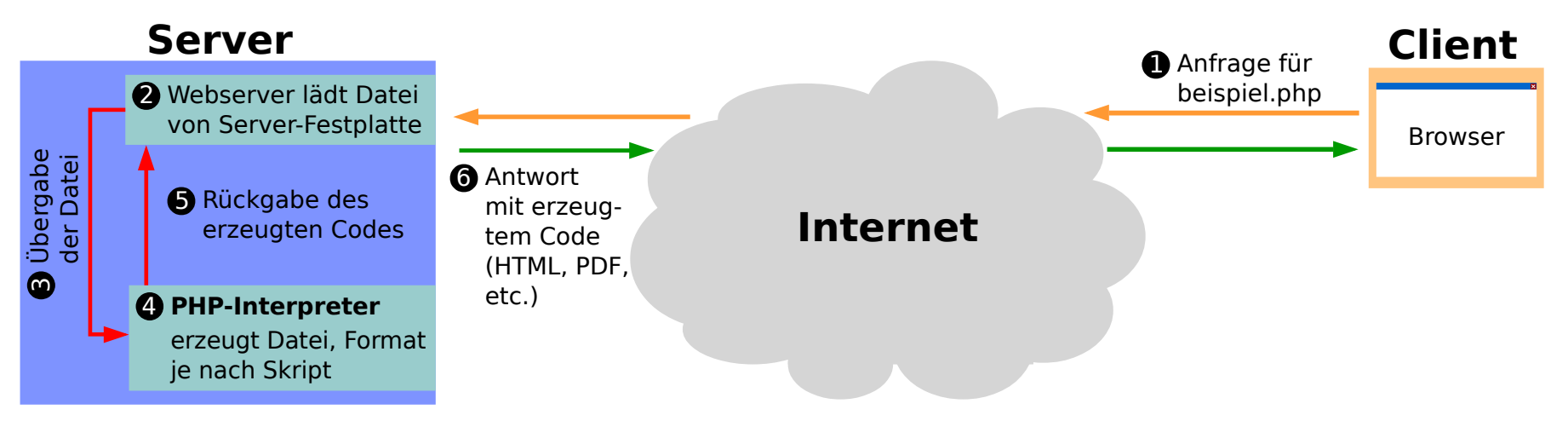

Quelle: https://de.wikipedia.org/wiki/Datei:PHP\_funktionsweise.svg

## Installation der ownCloud

- SQL-Server und ownCloud installieren (installiert Apache und PHP automatisch mit)
  - **owncloud#** apt-get install mysql-server
  - **owncloud#** apt-get install owncloud
- SQL Benutzer für ownCloud anlegen
  - **owncloud#** mysql -h localhost -u root -p
    - mysql> CREATE USER 'benutzername'@'localhost' IDENTIFIED BY 'Passwort';
    - **mysql**> *GRANT ALL ON owncloud.*\* *TO* 'benutzername'@'localhost';
    - **mysql**> SHOW GRANTS FOR 'benutzername'@'localhost';
    - ggf. mysql> REVOKE ALL PRIVILEGES ON \*.\* FROM 'benutzername'@'localhost';
- ownCloud über Weboberfläche konfigurieren
  - IP-Adresse der ownCloud im Webbrowser (z. B. Firefox) eingeben
    - Data folder: /usr/share/owncloud/data (Standard)
    - Database name: owncloud (Name der Datenbank)
    - Database host: localhost

## Konfiguration der ownCloud

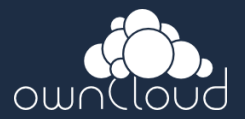

- Konfigurationsmöglichkeiten auf der Weboberfläche als Administrator
  - -Anlegen weiterer Benutzer und Gruppen
  - Festlegen von Quotas
  - -Sharing
    - Zwischen Benutzern
    - Server-to-Server
    - Externe Links
  - Enforce HTTPS
  - E-Mailserver

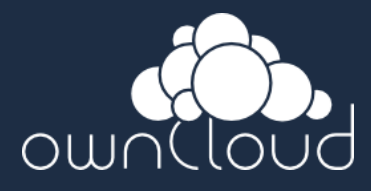

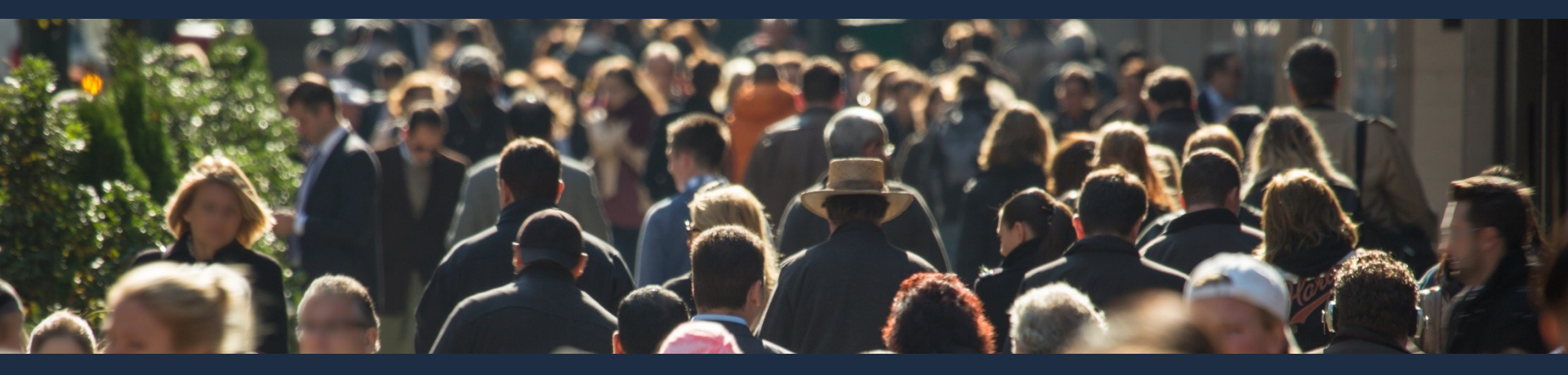

# Demo

Daniel Laczi, 03.10.2015

## Konfiguration der ownCloud

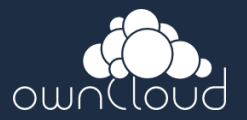

- Generell: nur benötigte Funktionen aktivieren
- Für die normale Verwendung empfiehlt es sich Nutzer zu verwenden, die keine Administrationsrechte besitzen
- **Quotas** sind sinnvoll, damit der Speicher nicht vollläuft (siehe auch Backup)
- Enforce HTTPS sollte bei externer Erreichbarkeit unbedingt eingeschaltet werden
- Der E-Mailserver wird benötigt, damit z. B. externe Links versendet werden können

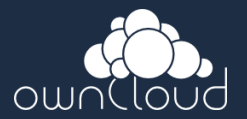

- Voraussetzungen f
  ür eine verschl
  üsselte Verbindung zur ownCloud
  - SSL-Zertifikat, ggf. mit externem Hostnamen
  - -Aktivierung des SSL-Apachemoduls
  - Import des Zertifikats auf allen Endgeräten (hier: Firefox und Android)

#### • Signierung des SSL-Zertifikats

- Durch öffentliche Root CA (normalerweise kostenpflichtig)
- -Selbstsignierung (kostenlos)

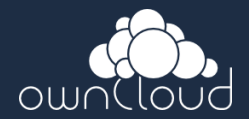

Exkurs: Asymmetrische Verschlüsselung

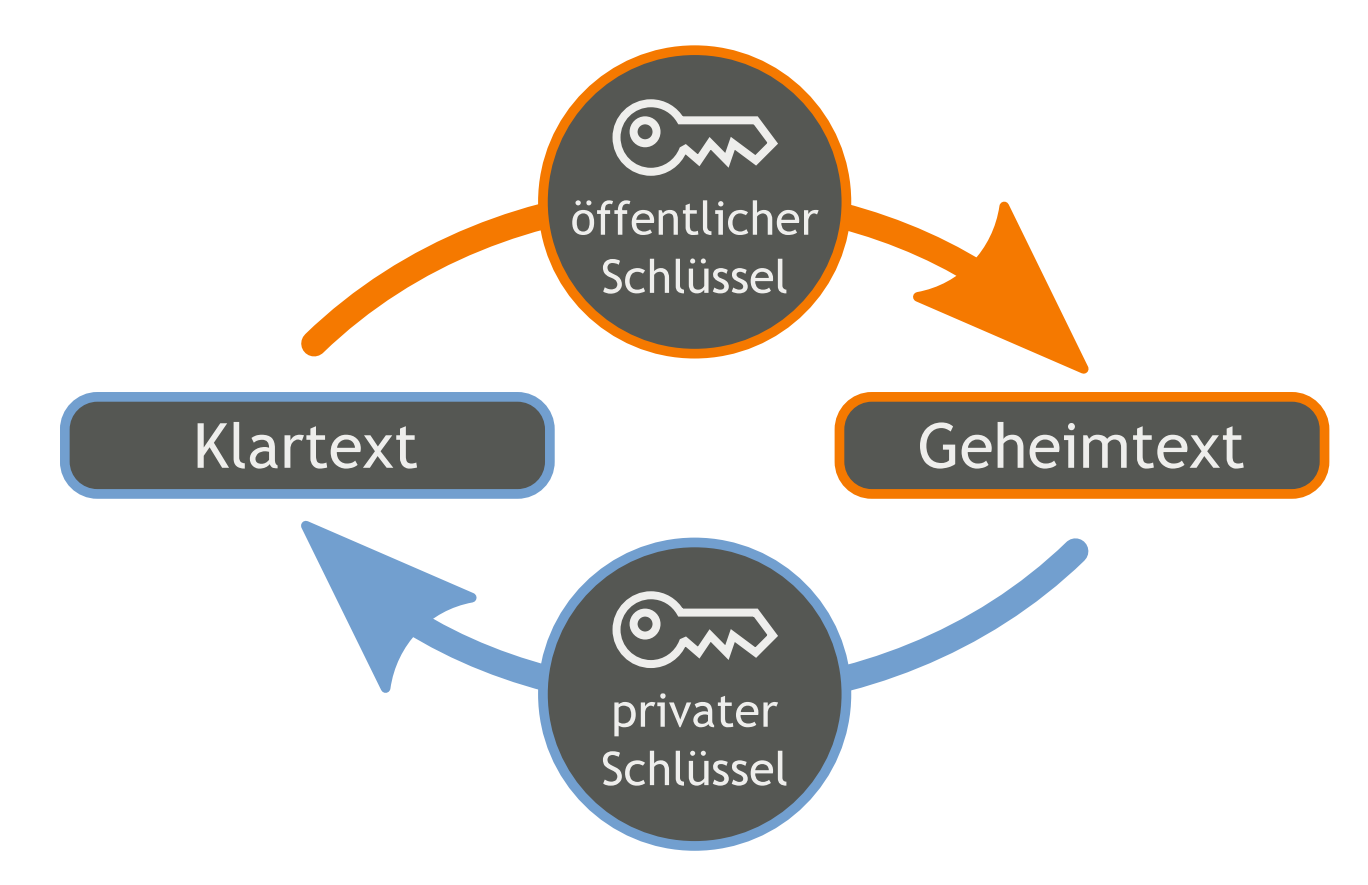

Quelle: https://upload.wikimedia.org/wikipedia/commons/a/a2/Orange\_blue\_public\_key\_cryptography\_de.svg

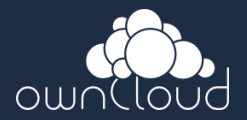

#### • Exkurs: SSL Handshake (stark vereinfacht)

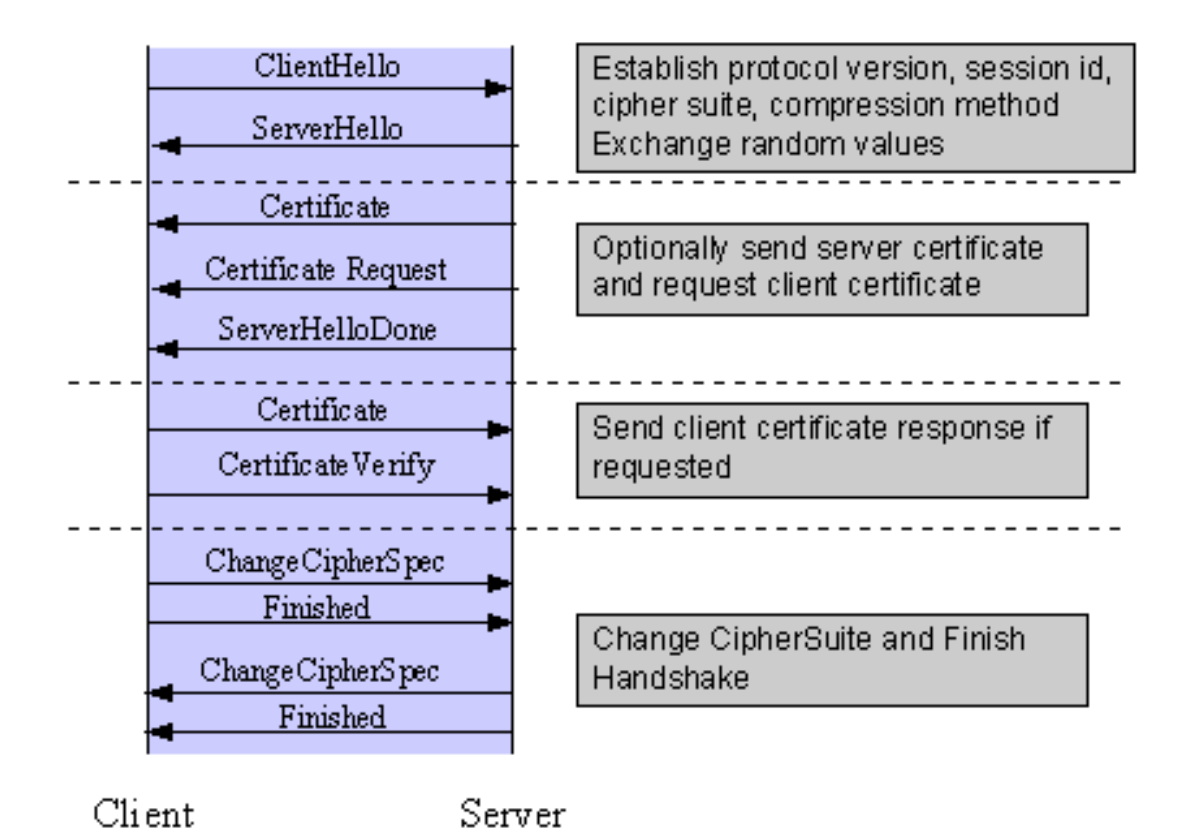

Quelle: http://httpd.apache.org/docs/2.2/ssl/ssl\_intro.html

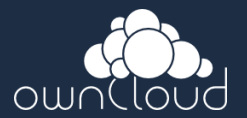

In diesem Vortrag wird ein selbstsigniertes
 Zertifikat verwendet

#### Achtung

Dieses Zertifikat enthält **keine Sperrinformationen**, d. h. Zertifikate können nicht zurückgezogen oder gesperrt werden (z. B. bei Diebstahl)! Die **Gültigkeitsdauer** des SSL-Zertifikat sollte deshalb **nicht zu hoch** sein (hier 180 Tage =  $\frac{1}{2}$  Jahr)

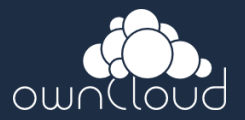

- Nach Ablauf der Gültigkeit muss das Zertifikat erneuert oder ein neues Zertifikat ausgestellt werden
- Android erlaubt nur den Import von Root CA
   Zertifikaten in den vertrauenswürdigen
   Zeritifkatsspeicher
- Daher wird ein zusätzliches Root CA Zertifikat ausgestellt, mit dem dann das SSL Zertifikat der ownCloud signiert wird

- Privaten Schlüssel und Signaturanfrage (CSR) für den öffentlichen Schlüssel erstellen
  - **owncloud#** openssl genrsa -out /etc/ssl/private/owncloud-key.pem 4096
  - **owncloud#** *mkdir* /*etc/ssl*/localcerts
  - owncloud# openssl req -new -key /etc/ssl/private/owncloud-key.pem -out /etc/ssl/localcerts/owncloud.csr -sha512

#### Hinweis

Beim Erstellen des CSR für den öffentlichen Schlüssel werden weitere Parameter, wie Organisation und Hostname, abgefragt. Standardmäßig kann unter "Common Name (e.g. server FQDN or YOUR name) []:" nur ein Hostname eingetragen werden. Benötigt man mehrere Hostnamen (z. B. internen und externen Namen) muss man diese Namen OpenSSL in einer Konfigurationsdatei übergeben (siehe Weiterführende Informationen).

- Neues Terminalfenster öffnen und CSR auf den Desktoprechner kopieren
  - local# scp root@owncloud:/etc/ssl/localcerts/owncloud.csr .
- Root CA Zertifikat auf Desktoprechner erstellen (privaten Schlüssel, dann öffentlichen Schlüssel)
  - **local#** openssl genrsa -aes256 -out rootca-key.pem 4096
  - local# openssl req -x509 -new -extensions v3\_ca -key rootca-key.pem -days 1095 -out rootca-pub.pem -sha512

- SSL-Zertifikat für die ownCloud mit dem privaten Schlüssel des Root Zertifikats signieren
  - **local#** openssl x509 -req -in owncloud.csr -CA rootca-pub.pem -CAkey rootca-key.pem -CAcreateserial -out owncloud-pub.pem -days 180 -sha512
- Signierten öffentlichen Schlüssel des SSL-Zertifikats auf ownCloud kopieren (vom Desktoprechener ausführen)
  - local# scp ./owncloud-pub.pem root@owncloud:/etc/ssl/localcerts/owncloudpub.pem
- Zugriffsberechtigungen auf das Zertifikat einschränken
  - owncloud# chmod 600 /etc/ssl/private/owncloud-key.pem
  - owncloud# chmod 600 /etc/ssl/localcerts/owncloud-pub.pem
- SSL-Modul einschalten
  - owncloud# a2enmod ssl

- Apache Konfiguration erstellen (Beispielkonfigurationsdatei kopieren)
  - owncloud# cp /etc/apache2/sites-available/default-ssl.conf /etc/apache2/sites-available/owncloud.conf
  - Konfigurationsdatei öffnen und Pfade der Schlüssel anpassen
    - owncloud# vi /etc/apache2/sites-available/owncloud.conf
      - SSLCertificateKeyFile /etc/ssl/private/owncloud-key.pem
  - Konfiguration aktivieren
    - owncloud# a2ensite owncloud.conf
- Webserver neustarten
  - **owncloud#** service apache2 restart
- Root Zertifikat (rootca-pub.pem) in Firefox/Thunderbird/Android/etc. importieren

## Applikationen zur Synchronisation 🜼

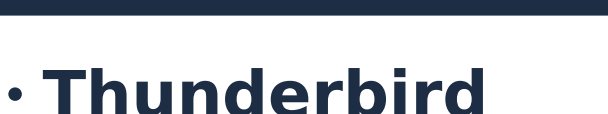

- -Kalender (CalDAV): Lightning
- -Aufgaben (CalDAV): Lightning
- -Adressbuch (CardDAV): SOGo Connector

#### Android

- -Kalender (CalDAV): DAVdroid
- -Aufgaben (CalDAV): DAVdroid und Mirakel
- -Adressbuch (CardDAV): DAVdroid

## Applikationen zur Synchronisation ou

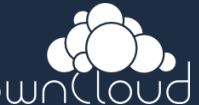

- Lighting kann bei fast allen Linuxdistributionen über den Paketmanager installiert werden
- Die **Android Apps** sind z. B. im **AppStore F-Droid** verfügbar und werden dort auch mit Updates versorgt
- Die jeweilgen CalDAV und CardDAV URLs sind in der ownCloud Weboberfläche unter der jeweiligen Funktion (App) zu finden

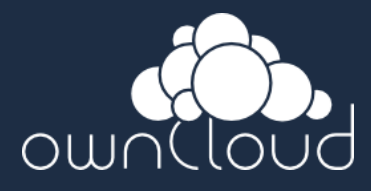

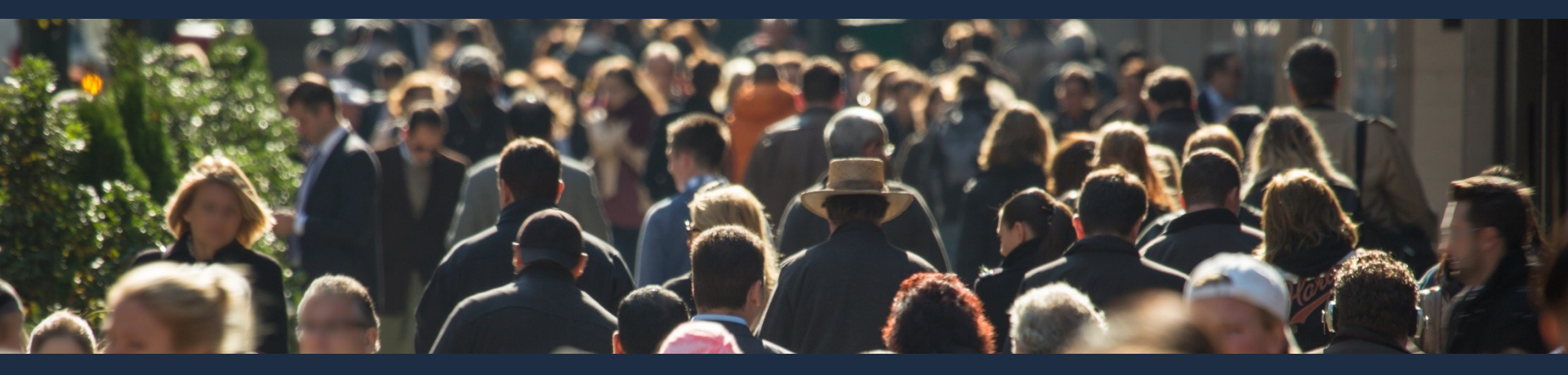

# Demo

Daniel Laczi, 03.10.2015

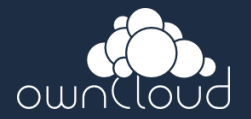

· Ziel: Erreichbarkeit der ownCloud über das Internet mittels eines festen Namens

#### Voraussetzungen

- DNS Name im öffentlichen (Public) DNS
- Router mit Dynamic DNS
- Router mit Portforwarding

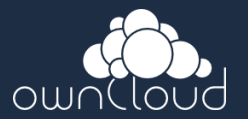

- Der DNS Name löst die öffentliche IP-Adresse des Routers auf
- Bei Dynamic DNS teilt der Router dem DNS Provider regelmäßig seine öffentliche IP-Adresse mit (z. B. das kostenlose MyFritz bei FRITZ!Boxen)
- Empfehlung: ownCloud auf **Highport** (z. B. 54676) laufen lassen (keine Angriffe am Standardport 443)

- DNS Adresse für Dynamic DNS besorgen
- Dynamic DNS im Router konfigurieren
- Portforwarding im Router konfigurieren
- Konfiguration der ownCloud
  - config.php öffnen und im Array trusted\_domains den externen DNS Namen hinzufügen
    - owncloud# vi /usr/share/owncloud/config/config.php

```
'trusted_domains' =>
array (
    0 => '<IP Adresse>',
    1 => 'owncloud',
    2 => '<dyndnsname.dyndns.org>',
    ),
```

- Beispiel: FRITZ!Box
  - Dynamic DNS

|                                                                                                    |                                                                                                    |                                                                                                    |                             | 占 Abmelden                    | 📑 Ansicht: Experte         | 🛱 Inhalt                         | 🖺 Modinfo                        | 💡 Hilf |
|----------------------------------------------------------------------------------------------------|----------------------------------------------------------------------------------------------------|----------------------------------------------------------------------------------------------------|-----------------------------|-------------------------------|----------------------------|----------------------------------|----------------------------------|--------|
| Übersicht                                                                                                    | Freigaben                                                                                                    |                                                                                                    |                             |                               |                            |                                  |                                  |        |
| nternet                                                                                                    | Portfreigaben                                                                                                    | Fernwartung                                                                                                  | Dynamic DN                  | S VPN                         |                            |                                  |                                  |        |
| Zunannadatan                                                                                                    | Über Dynamic DNS k                                                                                                    | können Anwendu                                                                                               | Ingen und Dienst            | e, für die in der             | FRITZ!Box-Firewall Portfre | igaben eingeri<br>Iresse der FRI | ichtet wurden,<br>TZIBox mit ied | unter  |
| Kindersicherung                                                                                                  | einem festen Domain<br>Interneteinwahl änder                                                                                                    | inamen aus dem<br>rt.                                                                                        | i internet erreicht         | werden, obwon                 |                            |                                  | 12:Dox IIII Jou                  | GI     |
| Zugangsoaten<br>Kindersicherung<br>Freigaben                                                                     | einem festen Domain<br>Interneteinwahl änder                                                                                                    | inamen aus dem<br>it.<br>benutzen                                                                            | i internet erreicht         | werden, obwon                 |                            |                                  | 12:Dox mit jou                   | 51     |
| Eugangsoaten<br>Kindersicherung<br>Freigaben<br>DSL-Informationen<br>Priorisierung                               | einem festen Domain<br>Interneteinwahl änder<br>Ø Dynamic DNS<br>Geben Sie die Anmel                                                              | namen aus dem<br>rt.<br>benutzen<br>Idedaten für Ihrei                                                       | n Dynamic DNS-/             | werden, obwon<br>Anbieter an. |                            |                                  | 12.00x mit jou                   | 51     |
| Eugangsdaten<br>Kindersicherung<br>Freigaben<br>DSL-Informationen<br>Priorisierung                               | einem festen Domain<br>Interneteinwahl änder<br>Ø Dynamic DNS<br>Geben Sie die Anmel<br>Dynamic DNS-Anb                                           | namen aus dem<br>t.<br>benutzen<br>Idedaten für Ihre<br>vieter <b>dyndns.or</b>                              | n Dynamic DNS-/             | Anbieter an.                  | omainnamen anmelden        |                                  | 12.00x fint jou                  | 51     |
| Kindersicherung<br>Freigaben<br>DSL-Informationen<br>Priorisierung<br>elefonie<br>leimnetz                       | einem festen Domain<br>Interneteinwahl änder<br>Ø Dynamic DNS<br>Geben Sie die Anmel<br>Dynamic DNS-Anb<br>Domainname                             | namen aus dem<br>rt.<br>Idedaten für Ihren<br>vieter <b>dyndns.or</b><br><b>meinedom</b>                     | n Dynamic DNS-,<br>g<br>ain | Anbieter an.<br>Neuen D       | omainnamen anmelden        |                                  | 12.00x fint jou                  | 51     |
| Eugangsdaten<br>Kindersicherung<br>DSL-Informationen<br>Priorisierung<br>Felefonie<br>Heimnetz<br>VLAN           | einem festen Domain<br>Interneteinwahl änder<br>Ø Dynamic DNS<br>Geben Sie die Anmel<br>Dynamic DNS-Anb<br>Domainname<br>Benutzername             | namen aus dem<br>rt.<br>Idedaten für Ihren<br>vieter <b>dyndns.or</b><br><b>meinedom</b><br><b>username</b>  | n Dynamic DNS-/<br>rg v     | Anbieter an.<br>Neuen D       | omainnamen anmelden        |                                  | 12.00x fint jou                  | 51     |
| Eugangsoaten<br>Kindersicherung<br>DSL-Informationen<br>Priorisierung<br>Telefonie<br>Heimnetz<br>NLAN<br>System | einem festen Domain<br>Interneteinwahl änder<br>Ø Dynamic DNS<br>Geben Sie die Anmel<br>Dynamic DNS-Anb<br>Domainname<br>Benutzername<br>Kennwort | inamen aus dem<br>rt.<br>Idedaten für Ihrei<br>vieter <b>dyndns.or</b><br><b>meinedom</b><br><b>username</b> | n Dynamic DNS-/<br>rg v     | Anbieter an.                  | omainnamen anmelden        |                                  | 12.00x fint jou                  | 51     |

- Beispiel: FRITZ!Box
  - Portforwarding

| •                          |                 |                                                                                        | <u> </u>                 | Abmelden            | 📑 Ansicht: Experte       | 🖺 Inhalt 🛛 🖺 Modinfo                                        | 💡 Hil    |
|----------------------------|-----------------|----------------------------------------------------------------------------------------|--------------------------|---------------------|--------------------------|-------------------------------------------------------------|----------|
| Übersicht                  | Freigabe        | en                                                                                     |                          |                     |                          |                                                             |          |
| Internet                   | Dortfro         | izahan Earpwartung                                                                     | Dynamia DNS              |                     |                          |                                                             |          |
| Online-Monitor             | Porure          | igaben remwantung                                                                      | Dynamic DNS              | VPIN                |                          |                                                             |          |
| Zugangsdaten               | An FRITZ!       | Box angeschlossene Com<br>Spiele eder des Filesber                                     | puter sind sicher vor un | erwünschten         | i Zugriffen aus dem Inte | ernet. Für einige Anwendunge<br>Teilnehmer den Internete er | en wie   |
| Kindersicherung            | sein. Durc      | h Portfreigaben erlauben S                                                             | ie solche Verbindunger   | nass inn conn<br>1. | puter jedoch für andere  | e teimenner des internets en                                | eiciibai |
| Freigaben                  | Liste der       | Portfreigaben                                                                          |                          |                     |                          |                                                             |          |
| DSL-Informationen          | Aktiv           | Bezeichnung                                                                            | Protokoll                | Port                | an Computer              | an Port                                                     |          |
| Priorisierung              |                 | HTTP-Server                                                                            | TCP                      | 54676               | oc                       | 443                                                         |          |
| elefonie                   |                 |                                                                                        |                          |                     |                          |                                                             |          |
| La investa                 |                 |                                                                                        |                          |                     |                          | Neue Port                                                   | freigabe |
| leimnetz                   |                 |                                                                                        | tellungen über LIPnP g   | estatten            |                          |                                                             |          |
| NLAN                       | 📃 🔲 Änder       | rungen der Sicherheitseins                                                             | tenungen über of millige |                     |                          |                                                             |          |
| Heimnetz<br>WLAN<br>System | Änder<br>Progra | rungen der Sicherheitseins<br>amme mit UPnP-Unterstüt:<br>Jame Alttivisere Sis disse ( | zung können Sicherheit   | tseinstellung       | en wie die Portfreigabe  | regeln der FRITZ!Box automa                                 | atisch   |

### Automatisches Update

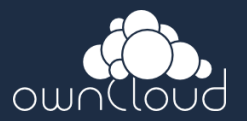

#### Sinnvoll zur

- Reduzierung des Administrationsaufwands
- Erhöhung der Sicherheit (Security Updates werden automatisch installiert, auch wenn man z. B. nicht zu Hause ist)
- Mittels Unattended Upgrades möglich
- Information: Unattended Upgrade macht ein aptget update, kein apt-get dist-upgrade (muss also hin und wieder manuell durchgeführt werden)

## **Automatisches Update**

- Paket unattended-upgrades installieren
  - **owncloud#** apt-get install unattended-upgrades
- Konfigurationsdatei öffenen und Nachstehendes einfügen, um das automatische Update für alle Repositories zu aktivieren
  - owncloud# vi /etc/apt/apt.conf.d/50unattended-upgrades

```
Unattended-Upgrade::Origins-Pattern {
    "o=Debian,a=stable";
    "o=Debian,a=stable-updates";
    "o=Debian,a=proposed-updates";
    "origin=Debian,codename=${distro_codename},label=Debian-Security";
    "o=Collabora,c=rpi2";
};
```

- Automatische Update einschalten
  - **owncloud#** *dpkg-reconfigure unattended-upgrades*
- Test durchführen
  - owncloud# unattended-upgrades --dry-run

### Backup

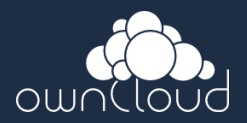

#### Zu sichernde Daten

- -Konfiguration und Dateiordner
- Datenbank

#### Empfehlung

- Ein lokales Backup auf der ownCloud selbst
- Zusätzliches Backup auf einen Netzwerkspeicher
- Erstellung des Backups automatisiert und regelmäßig (am besten täglich) mittels Cronjob
- Komplette Sicherung der SD Karte nach großen Konfigurationsänderungen

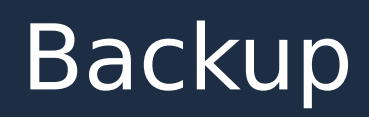

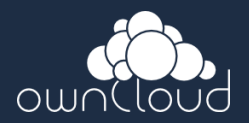

#### Bei lokalen Backups beachten

- Quotas anlegen, damit für das Backup ausreichend Speicherplatz zur Verfügung steht
- Lokale Backups regelmäßig löschen

## Backup

- Backupordner anlegen
  - owncloud# mkdir /backup
- Konfiguration und Dateiordner lokal sichern
  - owncloud# rsync -Aax /var/lib/owncloud/ /backup/owncloud-dirbkp\_`date
    +"%Y%m%d"`/
- MySQL Datenbank lokal sichern
  - owncloud# mysqldump --lock-tables -h [server] -u [username] -p[password] [db\_name] > /backup/owncloud-sqlbkp\_`date +"%Y%m%d"`.bak
- Gesamte SD Karte sichern (zuvor unmounten)
  - local# umount /dev/mmcblkXp1; umount /dev/mmcblkXp2
  - local# dd if=/dev/mmcblkX | gzip > /path/to/image.gz
- Gesamte SD Karte zurückschreiben (Wiederherstellung)
  - local# gzip -dc /path/to/image.gz | dd of=/dev/mmcblkX

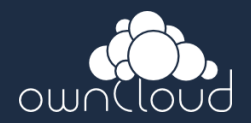

- Server im Internet sind generell angreifbar!
- Dringende Empfehlung: keine anderen Dienste (z. B. E-Mailserver) auf der ownCloud betreiben
- Außerdem

#### - Default Website deaktivieren

- Logging und Fail2ban aktivieren (letzteres sperrt IP-Adressen nach einer gewissen Anzahl fehlgeschlagener Anmeldeversuche)
- Nicht benötigte Funktionen in der Weboberfläche deaktivieren
  - Server-to-Server Sharing?
  - Öffentliche Freigaben?

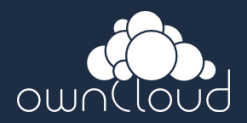

#### ownCloud Hardening and Security Guide

- -Installation SELinux (dringend zu empfehlen)
- Deaktivierung der Bildvorschau
- Erzwingung von HTTPS
- -Richtige SSL Konfiguration (SSLCipherSuite)

-u.a.

- Default Website deaktivieren
  - Konfiguration der ownCloud Webseite öffnen und DocumentRoot der beiden VirtualHosts (Port 80 und 443) auf den Ordner /usr/share/owncloud festlegen
    - owncloud# vi /etc/apache2/sites-available/owncloud.conf
    - Beispielkonfiguration siehe nächste Seite
  - Defaultkonfiguration deaktivieren
    - **owncloud#** a2dissite 000-default.conf
  - Prüfen, ob nur owncloud.conf aktiv ist
    - owncloud# ls -al /etc/apache2/sites-enabled/
  - Webserver neuladen
    - owncloud# service apache2 reload
  - Ggf. Defaultwebsite entfernen (befindet sich im www Ordner)

#### • Beispiel /etc/apache2/sites-available/owncloud.conf

| <virt< th=""><th>tualHost *:80&gt;</th></virt<>   | tualHost *:80>                                         |
|---------------------------------------------------|--------------------------------------------------------|
| Ser                                               | rverAdmin webmaster@localhost                          |
| Doo                                               | cumentRoot /usr/share/owncloud                         |
| Erro                                              | orLog \${APACHE_LOG_DIR}/error.log                     |
| Cus                                               | stomLog \${APACHE_LOG_DIR}/access.log combined         |
| <td>tualHost&gt;</td>                             | tualHost>                                              |
| <ifmo< td=""><td>odule mod_ssl.c&gt;</td></ifmo<> | odule mod_ssl.c>                                       |
| < <i>V</i> .                                      | irtualHost *:443>                                      |
| S                                                 | erverAdmin webmaster@localhost                         |
| D                                                 | OocumentRoot /usr/share/owncloud                       |
| E                                                 | rrorLog \${APACHE_LOG_DIR}/error.log                   |
| С                                                 | CustomLog \${APACHE_LOG_DIR}/access.log combined       |
| 5.                                                | SLEngine on                                            |
| S                                                 | SLCertificateFile /etc/ssl/localcerts/owncloud-pub.pem |

SSLCertificateKeyFile /etc/ssl/private/owncloudkey.pem <FilesMatch "\.(cgi|shtml|phtml|php)\$"> SSLOptions +StdEnvVars </FilesMatch> <Directory /usr/lib/cgi-bin> SSLOptions +StdEnvVars </Directory> BrowserMatch "MSIE [2-6]" \ nokeepalive ssl-unclean-shutdown \ downgrade-1.0 force-response-1.0 BrowserMatch "MSIE [17-9]" ssl-unclean-shutdown </VirtualHost> </lfModule>

- Fail2ban einschalten
  - Logging der ownCloud aktivieren; Konfigurationsdatei öffnen und nachstehende Zeilen einfügen
    - **owncloud#** vi /etc/owncloud/config.php

'logtimezone' => 'Europe/Berlin',
'logfile' => '/var/log/owncloud.log',
'loglevel' => '2',

- Webserver neustarten
  - **owncloud#** systemctl restart apache2
- Logfile überprüfen
  - owncloud# vi /var/log/owncloud.log
- Fail2ban installieren
  - owncloud# apt-get install fail2ban
- Filter erstellen
  - owncloud# touch /etc/fail2ban/filter.d/owncloud.conf

- Fail2ban einschalten (Fortsetzung)
  - owncloud# vi /etc/fail2ban/filter.d/owncloud.conf
    - [Definition]
      failregex={"app":"core","message":"Login failed: '.\*' \(Remote IP:
      '<HOST>', X-Forwarded-For: '.\*'\)","level":2,"time":".\*"}
  - Servicedefinition erstellen
    - owncloud# touch /etc/fail2ban/jail.d/owncloud.local
    - **owncloud#** vi /etc/fail2ban/jail.d/owncloud.local
      - [owncloud]
      - enabled = true
      - filter = owncloud
      - port = https
      - logpath = /var/log/owncloud.log

- Fail2ban einschalten (Fortsetzung)
  - Fail2ban neustarten
    - **owncloud#** systemctl restart fail2ban
  - Test durchführen (falsche Anmeldedaten auf der Website angeben)
    - **owncloud#** *tail /var/log/owncloud.log*

#### Hinweis

Aktuell kann keines der Loglevel falsche Passworteingaben für geteilte Inhalte (external Sharing) loggen!

 Weitere Einstellungen aus dem offiziellen Hardening and Security Guide sind fortgeschrittenes Level (wie z. B. Proper SSL configuration und SELinux). Es ist daher sehr zu empfehlen, sich dort selbst weiter einzuarbeiten. Die URLs zu den Guides sind in den Quellen am Ende aufgelistet.

### Quellen

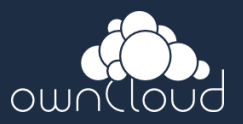

- Präsentationsvorlage https://github.com/owncloud/promo/tree/master/Presentation%20materials
- Sjoerd's Debian Image http://sjoerd.luon.net/posts/2015/02/debian-jessie-on-rpi2/
- Hostname ändern https://wiki.debian.org/HowTo/ChangeHostname
- SSL Konfiguration https://wiki.debian.org/Self-Signed\_Certificate
- Automatisches Update https://wiki.debian.org/UnattendedUpgrades
- Backup

https://doc.owncloud.org/server/7.0/admin\_manual/maintenance/backup.html https://doc.owncloud.org/server/7.0/admin\_manual/maintenance/restore.html

### Quellen

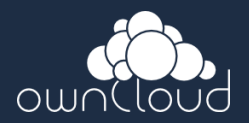

- Secure Owncloud Server Prevent brute-force password hacks http://www.rojtberg.net/711/secure-owncloud-server/
- Hardening and Security Guidance ownCloud Administrators Manual https://doc.owncloud.org/server/7.0/admin\_manual/configuration/harden\_server.ht ml
- Hardening and Security Guidance ownCloud Enterprise Edition Administrators Manual https://doc.owncloud.com/server/7.0EE/admin\_manual/configuration\_server/harden \_server.html

## Weiterführende Informationen

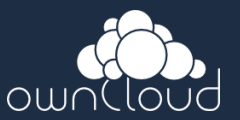

- Asymmetrisches Kryptosystem https://de.wikipedia.org/wiki/Asymmetrisches\_Kryptosystem
- SSL/TLS Strong Encryption: An Introduction http://httpd.apache.org/docs/2.4/ssl/ssl\_intro.html
- Multiple Names on One Certificate http://apetec.com/support/GenerateSAN-CSR.htm
- F-Droid https://f-droid.org/
- Cron im Debianwiki https://wiki.debian.org/CronAnacronAtBatchSchedulers

### Weiterführende Informationen

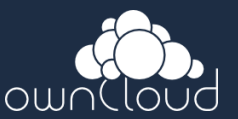

- Notes on PHP and security Debian Wiki https://wiki.debian.org/PHP/#Notes\_on\_PHP\_and\_security
- Mozilla SSL Configuration Generator https://mozilla.github.io/server-side-tls/ssl-config-generator/
- SELinux im Debianwiki https://wiki.debian.org/SELinux
- Proxy f
  ür Owncloud soll Heimnutzung erleichtern http://www.golem.de/news/private-cloud-proxy-fuer-owncloud-soll-heimnutzung-er leichtern-1508-116014.html

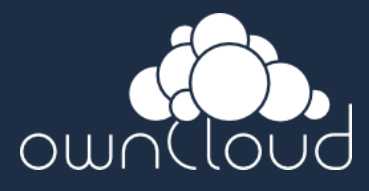

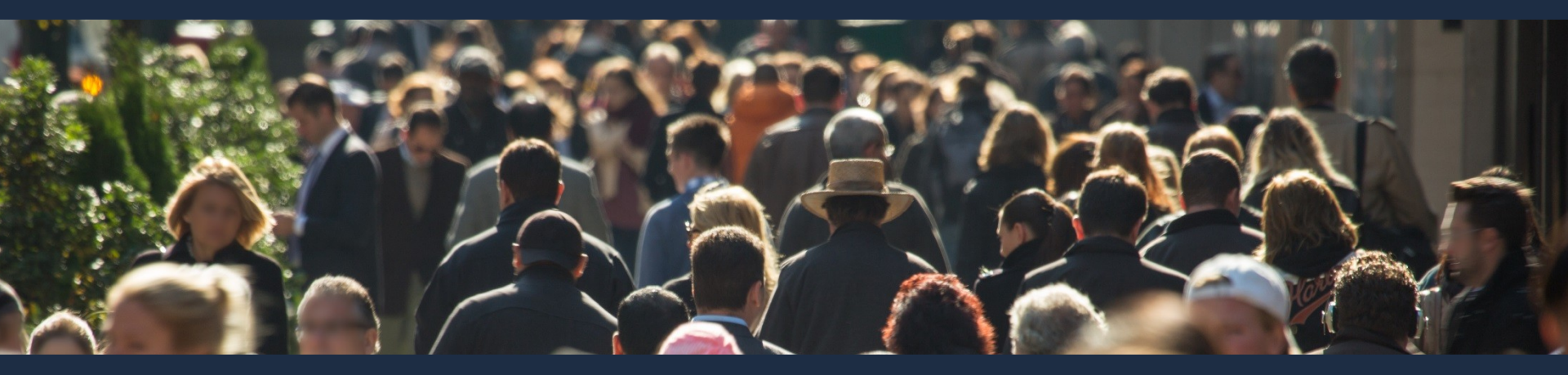

# Vielen Dank für die Aufmerksamkeit!